## CAMBIO DE CONTRASEÑA CORREO INSTITUCIONAL SED VALLEDEL CAUCA

## En la página principal del Correo se debe dar click en configuración

| (3) Webmail - Ministerio de Edu       | cacion Nacional :: Entrada - Windows Internet Explorer                                                       |                                  |                    |              | _ 8       |
|---------------------------------------|----------------------------------------------------------------------------------------------------|----------------------------------|--------------------|--------------|-----------|
| 🗲 💽 🗢 💊 http://correo.gestio          | nsecretariasdeeducaci 🔎 🔄 🔄 🎸 🔀 🤯 Backup Correo Institucional :: 🛛 🥥 (3) Webmail - Ministerio de E 🗙 🎇 Secre | taría de Educación Depart        |                    |              | ት 🛣 🕯     |
| rchivo Edición Ver Favoritos          | Herramientas Ayuda                                                                                           |                                  |                    |              |           |
| \$ 🖬 🖬 🔽 • 🧉 •                        |                                                                                                    |                                  |                    |              |           |
|                                       |                                                                                                    | Correo 🔲 Contact                 | os 🚺 Configuración | Cen          | ar sesiór |
| Ministerio de Calidad                 |                                                                                                    |                                  | oo ja joonngaraato |              | ur bebroi |
|                                       | 🜌 📝 🖂 · 🔜 · 🥥 🚉 🌼                                                                                            | Filtrar: Todos                   | • Q*               |              | 0         |
| Bandejas                              | 四 Asunto                                                                                                    | 🐞 Remitente                      | Fecha              | Tamaño       | 🚖 @ 📥     |
| 🚨 Entrada (3)                         | Infromacion Teconogica I.E GENERAL SANTANDER MUNCIPIO DE YUMBO                                               | 🐞 generalyumbo@sedvallede        | Mié 16:17          | 28 KB        | Ø         |
| Ø Borradores                          | INFORMACION TECNOLOGICA COMPLETO                                                                             | 🌞 Colegio Mayor Yumbo            | Mar 09:21          | 179 KB       | Ð         |
| Enviados                              | <ul> <li>RESPUESTA INFORMACION TECNOLOGICA</li> </ul>                                                        | simonguacari@sedvalledelcauc     | 2012-08-26 18:42   | 2 KB         |           |
| Basura                                | <ul> <li>Informacion salas de informática</li> </ul>                                                         | 🌞 IE Simon Bolivar La Cumbre     | 2012-08-24 15:57   | 37 KB        | Ð         |
| Fapelera                              | W: SALA DE SISTEMAS JORGE ISAACS Y MARIA LUISA DE LA ESPADA                                                  | pablo julio tenorio velez        | 2012-08-22 15:29   | 4 KB         |           |
|                                       | • Fwd: RE: MEN- Secretaria de Valledelcauca - usuario generador de SPAM                                      | izorrill@sedvalledelcauca.gov.co | 2012-07-27 11:16   | 11 KB        |           |
|                                       | Re: URGENTE-INFORMACION TECNOLOGICA                                                                          | 🖉 generalsevilla@sedvalledelcau  | 2012-06-22 11:44   | 58 KB        | Ŷ         |
|                                       | <ul> <li>solicitud colaboracion</li> </ul>                                                                   | camiloriofrio@sedvalledelcauc    | 2012-06-21 10:30   | 1,9 MB       | 0         |
|                                       | <ul> <li>informe internet</li> </ul>                                                                         | justiniano@sedvalledelcauca.g    | 2011-10-19 19:09   | 2 KB         |           |
|                                       | <ul> <li>Fwd: 2 mensajes reenviados</li> </ul>                                                               | izorrill@sedvalledelcauca.gov.co | 2011-09-28 10:05   | 284 KB       | Ø         |
|                                       | SPAM: FW: REFERENCIAS EQUIPOS INFOAULA                                                                       | IE Simon Bolivar La Cumbre       | 2011-08-30 16:29   | 24 KB        | Ø         |
|                                       | * Envio Comunicación al Ingeniero IGNACIO ZORRILLA- Novedades Sobre Computadores Para Educar                 | udency rizo millan               | 2011-07-19 11:31   | 37 KB        | Ø         |
|                                       | Re: INQUIETUDES MINISTERIO TIC                                                                               | marcofidel@sedvalledelcauca      | 2011-07-19 10:52   | 55 KB        | Ø         |
|                                       | <ul> <li>sala de sistemas compartel guillermo valencia dagua</li> </ul>                                      | fercha pr                        | 2011-07-18 21:08   | 19 KB        | Ø         |
|                                       | <ul> <li>INQUIETUDES MINISTERIO TIC</li> </ul>                                                               | antoniozarzal@sedvalledelcau     | 2011-07-18 14:26   | 3 KB         | -         |
|                                       | Elija: 🔳 🗑 🐘 🔲 Hilos: 🕀 👒 🍋 Mostrar vista preliminar: 🔽                                                      |                                  | i≪ ≪ Mensaje       | es 1 a 29 de | 29 🕨 🕅    |
|                                       | *                                                                                                    |                                  |                    |              |           |
|                                       |                                                                                                    |                                  |                    |              |           |
|                                       |                                                                                                    |                                  |                    |              |           |
|                                       |                                                                                                    |                                  |                    |              |           |
|                                       |                                                                                                    |                                  |                    |              |           |
|                                       |                                                                                                    |                                  |                    |              |           |
| <b>柴</b> *                            |                                                                                                    |                                  |                    |              | -         |
| ttp://correo.gestionsecretariasdeeduc | acion.gov.co/webmail/?_task=settings&_action=                                                                |                                  |                    |              |           |

## Luego se debe dar click en la pestaña de contraseña

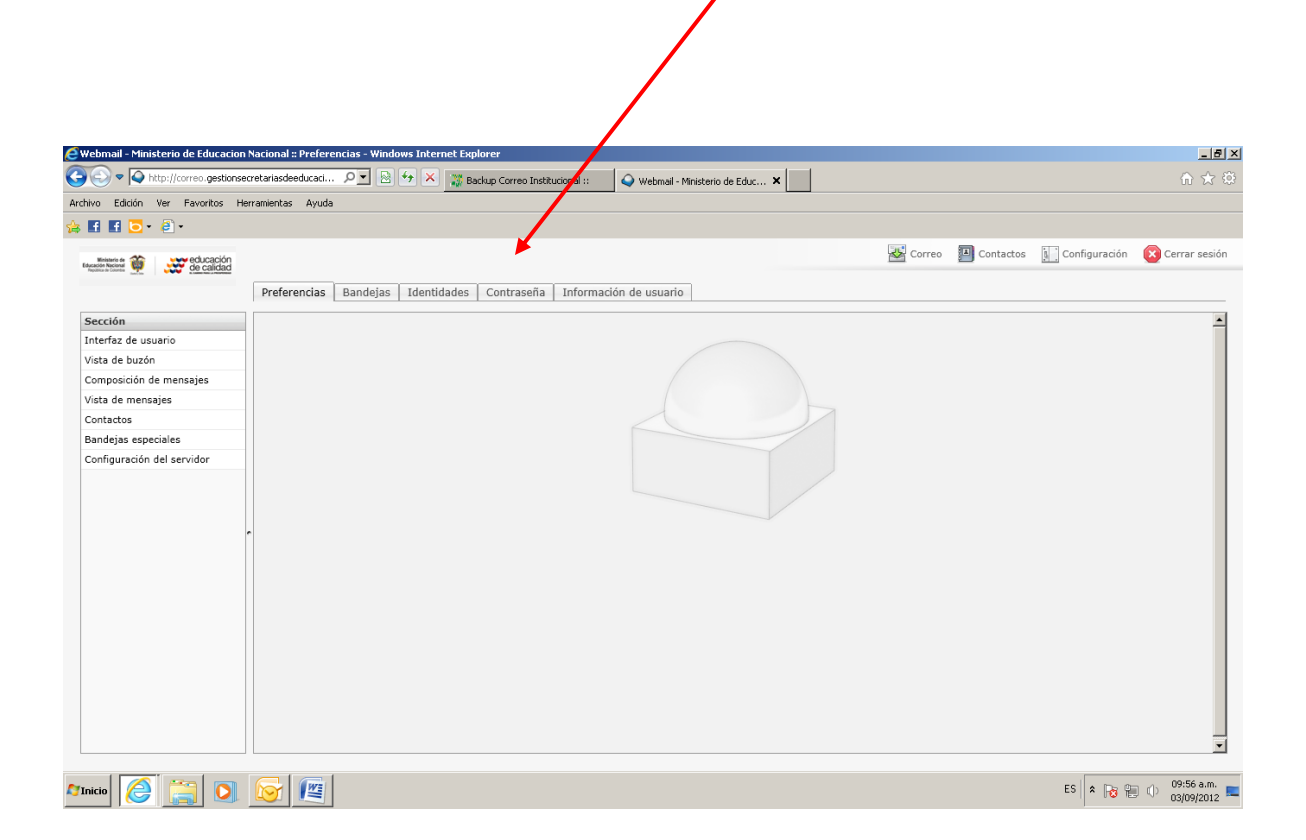

Se procede a llenar los campos:

- Contraseña actual
- Contraseña nueva
- Confirmar contraseña y clic en guardar

| 🗿 Webmail - Ministerio de Educaci | on Nacional :: Cambiar o | contraseña - Windows Int | ernet Explorer                 |                                  |       |               |               | _ 8 ×           |
|-----------------------------------|--------------------------|--------------------------|--------------------------------|----------------------------------|-------|---------------|---------------|-----------------|
| 🔆 🕤 🗢 💊 http://correo.gestion     | nsecretariasdeeducaci    | ₽• 🖻 ↔ 🗙 💥               | Backup Correo Institucional :: | 🔾 Webmail - Ministerio de Educ 🗙 |       |               |               | ☆ ☆             |
| Archivo Edición Ver Favoritos     | Herramientas Ayuda       |                          |                                |                                  |       |               |               |                 |
| 🍃 🖪 🖪 🖸 • 🥘 •                     |                          |                          |                                |                                  |       |               |               |                 |
| Ministerio de Concección          |                          |                          |                                |                                  | Corre | o 🔲 Contactos | Configuración | 区 Cerrar sesión |
| hodina is Colorida                | Preferencias I           | Bandejas   Identinades   | Contraseña Informa             | ción de usuario                  |       |               |               |                 |
| Cambiar contraseña                |                          |                          |                                |                                  |       |               |               |                 |
| Contraseña actual:                |                          | 1 🖌                      |                                |                                  |       |               |               |                 |
| Contraseña nueva:                 |                          | 1                        |                                |                                  |       |               |               |                 |
| Confirmar contraseña:             |                          | ]                        |                                |                                  |       |               |               |                 |
| Guardar                           |                          |                          |                                |                                  |       |               |               |                 |
|                                   |                          |                          |                                |                                  |       |               |               |                 |
|                                   |                          |                          |                                |                                  |       |               |               |                 |
|                                   |                          |                          |                                |                                  |       |               |               |                 |
|                                   |                          |                          |                                |                                  |       |               |               |                 |
|                                   |                          |                          |                                |                                  |       |               |               |                 |
|                                   |                          |                          |                                |                                  |       |               |               |                 |
|                                   |                          |                          |                                |                                  |       |               |               |                 |
|                                   |                          |                          |                                |                                  |       |               |               |                 |
|                                   |                          |                          |                                |                                  |       |               |               |                 |
|                                   |                          |                          |                                |                                  |       |               |               |                 |
|                                   |                          |                          |                                |                                  |       |               |               |                 |
|                                   |                          |                          |                                |                                  |       |               |               |                 |
|                                   |                          |                          |                                |                                  |       |               |               |                 |
|                                   |                          |                          |                                |                                  |       |               |               |                 |
|                                   |                          |                          |                                |                                  |       |               |               |                 |
|                                   |                          |                          |                                |                                  |       |               |               | 00.57           |
| JInicio 🦳 🦳 🚺                     |                          |                          |                                |                                  |       |               | ES 客 😼 🗎      | 03/09/2012      |